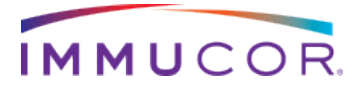

For Use with IMMUCOR® Assays

# MATCH IT!® Platelet Antibody Quick Reference Guide

For In Vitro Diagnostic Use

CE

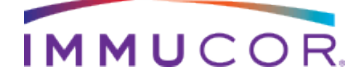

This manual was produced for use with the MATCH IT!® Platelet Antibody Software **REF**- 888622

Please address all questions, comments, and requests for additional copies to the address below:

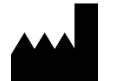

Immucor GTI Diagnostics, Inc. 20925 Crossroads Circle Waukesha, WI USA 53186

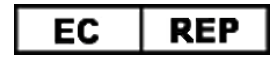

Authorized Representative: Immucor Medizinische Diagnostik GmbH Adam-Opel-Strasse 26A Rodermark 63322 Germany

Technical Support: waukeshatechsupport@immucor.com

IMMUCOR and design, MATCH IT!<sup>®</sup> are trademarks of Immucor, Inc.

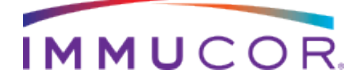

## About this guide-

This guide provides basic instructions for utilizing the MATCH  $\text{IT!}^{\text{®}}$  Platelet Antibody Software

**REF** 888622 in conjunction with the Pak-Lx Assay **REF** PLX

Refer to the User's Manual for MATCH IT!<sup>®</sup> Platelet Antibody Software for additional information .This guide is not intended to replace the user manual.

## **Related Documentation-**

The documents below contain additional information related to, or referenced by this guide.

MATCH IT!<sup>®</sup> Platelet Antibody User's Manual (LC1371)

Pak-Lx Assay Package Insert (303285.IFUEN)

Limitations :

Refer to related documentation for limitations.

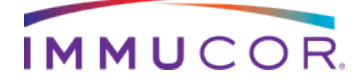

## Importing the Lot Specific EDS file:

With the software open – click the Lot Information Import button on the home screen:

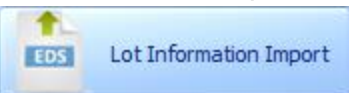

Navigate to the appropriate EDS file and click Open:

| 🔶 Open                                                                                                    | 4                     | ( <u>x</u> ] <u>e</u> |
|----------------------------------------------------------------------------------------------------|-----------------------|-----------------------|
| G → PAKLX                                                                                                    | ✓ 4 Search PAKLX      | ٩                     |
| Organize 🔻 New folder                                                                                                    | :<br>:::: •           | · 🔟 🔞                 |
| 🔆 Favorites                                                                                                    | ▲ Name                | Date modified         |
| 🧮 Desktop                                                                                                    | EDS, 031212-PLXI.eds  | 4/20/2012 12:27       |
| \rm Downloads                                                                                                    | EDS, 3000084-PLXI.eds | 7/5/2012 3:57 P       |
| <ul> <li>Recent Places</li> <li>Libraries</li> <li>Documents</li> <li>Music</li> <li>Pictures</li> <li>Videos</li> </ul> |                       | Þ                     |
| Computer                                                                                                    |                       |                       |
| File name:                                                                                                    | ✓ EDS files (*.eds)   | ▼                     |
|                                                                                                    | Open 🛛 🗸              | Cancel                |

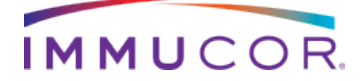

## Importing a Batch CSV File:

With the software open – click the Batch Import button on the home screen:

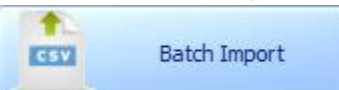

Navigate to the desired CSV file and click Open:

| 🔶 Open                                                                                            |          |                     |                    | ڪ 🔇       | x )        |
|---------------------------------------------------------------------------------------------------|----------|---------------------|--------------------|-----------|------------|
| 🚱 🔍 🗣 📕 « public (\\stmfs02) (P:) 🕨 ASto                                                          | orm 🕨 PA | KLX 👻 🍫             | Search PAKLX       |           | Q          |
| Organize 🔻 New folder                                                                             |          |                     | -                  | ≡ ▼ 🚺     | 0          |
| 🔶 Favorites                                                                                       | Nam      | 2                   |                    | Date      | modified   |
| 📃 Desktop                                                                                         | 🗐 🖳 o    | utput3000084-plx, F | FPQC BAF.csv       | 7/12/     | 2012 11:18 |
| 🚺 Downloads                                                                                       | 🖳 O      | utput3000084-plx, F | FPQC ModFor4a.cs   | sv 7/13/2 | 2012 9:05  |
| 🖳 Recent Places                                                                                   | 🖳 O      | utput3000084-plx, F | PQC, corr acquisit | tio 7/12/ | 2012 11:21 |
| <ul> <li>Libraries</li> <li>Documents</li> <li>Music</li> <li>Pictures</li> <li>Videos</li> </ul> |          |                     |                    |           |            |
| 1 Computer                                                                                        |          |                     |                    |           |            |
| File name:                                                                                        |          | -                   | CSV Files (*.CSV)  | )         | -          |
|                                                                                                   |          |                     | Open               | Canc      | el         |

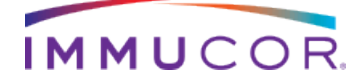

## **Opening a Batch:**

From the home screen select the desired batch from the PAK-Lx grid and double click the row.

| 4                        |                                                                                                    |                                                                                                    | ^                                                                                                    |                                                                                                    |                                                                                                    |                                                                                                    |  |  |  |  |
|--------------------------|----------------------------------------------------------------------------------------------------|----------------------------------------------------------------------------------------------------|----------------------------------------------------------------------------------------------------|----------------------------------------------------------------------------------------------------|----------------------------------------------------------------------------------------------------|----------------------------------------------------------------------------------------------------|--|--|--|--|
| PAK-Lx                   |                                                                                                    |                                                                                                    |                                                                                                    |                                                                                                    |                                                                                                    |                                                                                                    |  |  |  |  |
| Batch ID                 | Run Date                                                                                                    | Import Date                                                                                                    | Number Of Samples                                                                                                    | Lot Number                                                                                                    | Product Name                                                                                                    | Status                                                                                                    |  |  |  |  |
| BeadFailureTest          |                                                                                                    |                                                                                                    |                                                                                                    | 3000084-PLX                                                                                                    | 3000084-PLX                                                                                                    | Pending Analysis                                                                                                    |  |  |  |  |
| MATCH IT Algo test101512 | 06.25.2012                                                                                                    | 12.14.2012                                                                                                    | 16                                                                                                    | 3000084-PLX                                                                                                    | 3000084-PLX                                                                                                    | Pending Analysis                                                                                                    |  |  |  |  |
| 3000084-PLX BAF          | 06.25.2012                                                                                                    | 08.22.2012                                                                                                    | 40                                                                                                    | 3000084-PLX                                                                                                    | 3000084-PLX                                                                                                    | Pending Analysis                                                                                                    |  |  |  |  |
| 3000084-PLX BAF Corr Acq | 06.25.2012                                                                                                    | 08.22.2012                                                                                                    | 40                                                                                                    | 3000084-PLX                                                                                                    | 3000084-PLX                                                                                                    | Pending Analysis                                                                                                    |  |  |  |  |
| 3000084-PLX-Mod          | 06.25.2012                                                                                                    | 08.22.2012                                                                                                    | 40                                                                                                    | 3000084-PLX                                                                                                    | 3000084-PLX                                                                                                    | Pending Analysis                                                                                                    |  |  |  |  |
| 12062012 sample 01-30    | 12.06.2012                                                                                                    | 06.12.2012                                                                                                    | 32                                                                                                    | 031212-PLX                                                                                                    | 031212-PLX                                                                                                    | Pending Analysis                                                                                                    |  |  |  |  |
| M011612A_test7           | 03.21.2011                                                                                                    | 01.16.2012                                                                                                    | 52                                                                                                    | PLXR-013111                                                                                                    | Class I 033110-LMI                                                                                                    | Pending Analysis                                                                                                    |  |  |  |  |
| M011012A_test5           | 03.21.2011                                                                                                    | 01.10.2012                                                                                                    | 52                                                                                                    | PLXR-013111                                                                                                    | Class I 033110-LMI                                                                                                    | Pending Analysis                                                                                                    |  |  |  |  |
| M011012A_test6           | 03.21.2011                                                                                                    | 01.10.2012                                                                                                    | 52                                                                                                    | PLXR-013111                                                                                                    | Class I 033110-LMI                                                                                                    | Pending Analysis                                                                                                    |  |  |  |  |
| M113011A                 | 04.30.2011                                                                                                    | 11.30.2011                                                                                                    | 40                                                                                                    | PLXR-013111                                                                                                    | Class I 033110-LMI                                                                                                    | Pending Analysis                                                                                                    |  |  |  |  |
| M112111A_PakLx_Merge     | 11.21.2011                                                                                                    | 11.21.2011                                                                                                    | 40                                                                                                    | PLXR-013111                                                                                                    | Class I 033110-LMI                                                                                                    | Pending Analysis                                                                                                    |  |  |  |  |
|                          |                                                                                                    |                                                                                                    |                                                                                                    |                                                                                                    |                                                                                                    |                                                                                                    |  |  |  |  |
|                          |                                                                                                    |                                                                                                    |                                                                                                    |                                                                                                    |                                                                                                    |                                                                                                    |  |  |  |  |
|                          |                                                                                                    |                                                                                                    |                                                                                                    |                                                                                                    |                                                                                                    |                                                                                                    |  |  |  |  |
|                          |                                                                                                    |                                                                                                    |                                                                                                    |                                                                                                    |                                                                                                    |                                                                                                    |  |  |  |  |
|                          |                                                                                                    |                                                                                                    |                                                                                                    |                                                                                                    |                                                                                                    |                                                                                                    |  |  |  |  |
|                          |                                                                                                    |                                                                                                    |                                                                                                    |                                                                                                    |                                                                                                    |                                                                                                    |  |  |  |  |
|                          |                                                                                                    |                                                                                                    |                                                                                                    |                                                                                                    |                                                                                                    |                                                                                                    |  |  |  |  |
|                          | PAK-Lx<br>Batch ID<br>BeadFailureTest<br>MATCH IT Algo test101512<br>3000084-PLX BAF<br>3000084-PLX BAF Corr Acq<br>3000084-PLX-Mod<br>12062012 sample 01-30<br>M011612A_test7<br>M011012A_test5<br>M011012A_test6<br>M113011A<br>M112111A_PakLx_Merge | PAK-Lx           Batch ID         Run Date<br>BeadFailureTest         06.25.2012           MATCH IT Algo test101512         06.25.2012           3000084-PLX BAF         06.25.2012           3000084-PLX BAF Corr Acc         06.25.2012           3000084-PLX BAF Corr Acc         06.25.2012           3000084-PLX-Mod         06.25.2012           12062012 sample 01-30         12.06.2012           M011012A_test5         03.21.2011           M011012A_test6         03.21.2011           M113011A         04.30.2011           M112111A_PakLx_Merge         11.21.2011 | PAK-Lx         Run Date         Import Date           Batch ID         Run Date         Import Date           BeadFailureTest         06.25.2012         12.20.2012           MATCH IT Algo test101512         06.25.2012         08.22.2012           3000084-PLX BAF         06.25.2012         08.22.2012           3000084-PLX BAF         06.25.2012         08.22.2012           3000084-PLX Mod         06.25.2012         08.22.2012           3000084-PLX-Mod         06.25.2012         08.22.2012           3000084-PLX-Mod         06.25.2012         08.22.2012           12062012 sample 01-30         12.06.2012         06.12.2012           M011012A_test7         03.21.2011         01.10.2012           M011012A_test6         03.21.2011         01.10.2012           M113011A         04.30.2011         11.30.2011           M112111A_PakLx_Merge         11.21.2011         11.21.2011 | PAK-Lx         Run Date         Import Date         Number Of Samples           BeadFailureTest         06.25.2012         12.20.2012         16           MATCH IT Algo test101512         06.25.2012         12.14.2012         16           3000084-PLX BAF         06.25.2012         08.22.2012         40           3000084-PLX BAF         06.25.2012         08.22.2012         40           3000084-PLX Mod         06.25.2012         08.22.2012         40           3000084-PLX-Mod         06.25.2012         08.22.2012         40           3000084-PLX-Mod         06.25.2012         08.22.2012         40           12062012 sample 01-30         12.06.2012         06.12.2012         32           M011612A_test7         03.21.2011         01.10.2012         52           M011012A_test6         03.21.2011         01.10.2012         52           M113011A         04.30.2011         11.30.2011         40           M112111A_PakLx_Merge         11.21.2011         11.21.2011         40 | PAK-Lx         Run Date         Import Date         Number Of Samples         Lot Number           BeadFailureTest         06.25.2012         12.20.2012         16         3000084+PLX           MATCH IT Algo test101512         06.25.2012         12.14.2012         16         3000084+PLX           3000084+PLX BAF         06.25.2012         08.22.2012         40         3000084+PLX           3000084+PLX BAF         06.25.2012         08.22.2012         40         3000084+PLX           3000084+PLX Mod         06.25.2012         08.22.2012         40         3000084+PLX           3000084+PLX-Mod         06.25.2012         08.22.2012         40         3000084+PLX           3000084+PLX-Mod         06.25.2012         08.22.2012         40         3000084+PLX           3000084+PLX-Mod         06.25.2012         08.22.2012         40         3000084+PLX           3000084+PLX-Mod         06.25.2012         06.12.2012         22         Q2         Q2122+PLX           M011612A_test7         03.21.2011         01.16.2012         25         PLXR-013111           M011012A_test6         03.21.2011         01.10.2012         25         PLXR-013111           M113011A         04.30.2011         11.30.2011         40         PLXR-013 | PAK-Lx         Run Date         Import Date         Number Of Samples         Lot Number         Product Name           Batch ID         Run Date         12.20.2012         16         3000084-PLX         3000084-PLX         3000184-PLX         3001044-PLX         300114-PLX         300114-PLX         300114-PLX |  |  |  |  |

### Analyzing a Sample:

After selected batch from the home screen, the analysis window will load with the first sample in the batch loaded in the Results screen.

| Add yrais         Add yrais         Add yrais <t< th=""><th>44LX<br/>(82</th></t<>                                                                                                    | 44LX<br>(82 |
|----------------------------------------------------------------------------------------------------|-------------|
| Mnum Con         B2         Complete         Agrovie         Sample:         PV-100         Sample:         PV-100         PV-100         PV-100         P                                                                                                    | 010         |
| OP0512822         Image: Contract of the contract of the contr                                 |             |
| NCX         Percent<br>Port of the stand stand st                              |             |
| Pock         Bead         Grycorytem         1a         Con1         So         2a         2b         3a         4a         4a         Raw         Adj vial         Adj vial                                                                                                    |             |
| 199123         19         Con1         Analyst:           199124         19         Con2         116         Analyst:           199124         21         Con3         53         C         Result           199125         17         POS         C         10         C         Result           199126         17         POS         C         C         C         C         Result           199126         11         GPLV         C         C         C         C         C         Result           199126         11         GPLV         C         C <td>012</td>                                                                                                    | 012         |
| 199124       19       COL       110       110       110       Result         199125       21       Cond       1       53       22648       22648       12       120       120       120       120       120       120       120       120       120       120       120       120       120       120       120       120       120       120       120       120       120       120       120       120       120       120       120       120       120       120       120       120       120       120       120       120       120       120       120       120       120       120       120       120       120       120       120       120       120       120       120       120       120       120       120       120       120       120       120       120       120       120       120       120       120       120       120       120       120       120       120       120       120       120       120       120       120       120       120       120       120       120       120       120       120       120       120       120       120       120                                                                                                    |             |
| HPP125         11         CON3         S3         Converting         CONVerting         Converting         Conve                                                                                                    |             |
| Implicit         Implicit                                                                                                    |             |
| PP127         13         R4.Close1         P1         P1                                                                                                    |             |
| Image: Construction of the construction of the construction of                         | bve         |
| PP120         26         OFID-IIIa         +         +         +         +         +         -         100-0         200-0         200-0         200-0         Control of the output of the output of                                                                                                    |             |
| PP131         29         GPID-IIIa         +         +         +         +         -         205         -         205         -         Positive Beads           HPP132         29         GPID-IIIa         -         +         -         +         -         264         -6.53         -6.26         -7.51         Hegative         222           HPP133         30         GPID-IIIa         +         +         +         +         +         -         255         170.00         127.64         177.76         Positive         23         30                                                                                                    |             |
| Poilize         29         Official         +         +         +         +         -         204         Align of the magnetic set of the magnetic set of the mag                                                                                                    |             |
| HPP133 30 GPIIb-IIIa + + + + + + + 15506 129.00 127.64 177.76 Postve 26<br>30                                                                                                    |             |
| 20                                                                                                    |             |
| 18583 216.36 154.18 215.01 Postlye 34                                                                                                    |             |
| HPP135 35 GPTb/12 484 -3.02 -4.55 Menanye                                                                                                    |             |
| 199136 37 GPD/X + - 124 -4.14 -2.59 -4.34 Measter                                                                                                    |             |
| Comment:                                                                                                    |             |
| 19 GP1b/tx - + 89 -4.12 -2.68 -4.86 Megative                                                                                                    |             |
| HPP13 42 GPIb/0X - + 127 -4.10 -2.68 -4.34 Negative                                                                                                    |             |
| 1499140 44 GPIa-IIa 260 -11.76 -7.75 -14.22 Negative                                                                                                    |             |
| 1997141 47 GPIs-IIa 47 GPIs-IIa 47 GPIs-II |             |
| 1991142 @Ja-lla @Ja-lla + + 288 -8.60 -6.58 -11.33 Negative                                                                                                    |             |
| 90 GP1a-tia 90 GP1a-tia 96 - + 96 + 96 + 96                                                                                                    | Save        |
| - + 325 -4.60 -2.94 -5.81 Negative                                                                                                    |             |
|                                                                                                    |             |

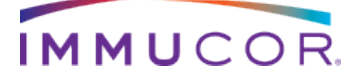

Once analysis is complete, sample status can be updated to Approved by clicking the 'Approve' button (available only to Supervisor user ).

| Minimum Con 82 | Complete | Approve | Sample Analysis |
|----------------|----------|---------|-----------------|
|                | K        |         |                 |

Sample status is updated to Complete with the clicking of the 'Complete' button – available to Supervisors and Lab Technicians.

#### **Reporting a Sample:**

#### **Individually:**

A sample report can be created directly from the result screen toolbar by clicking the 'Sample Analysis' button. This will load a preview of the report in a separate window.

|--|

### By Batch:

Multiple reports can be generated by using the Batch Reporting screen – accessed by clicking the Reporting  $\rightarrow$  PAK-Lx button on the home screen.

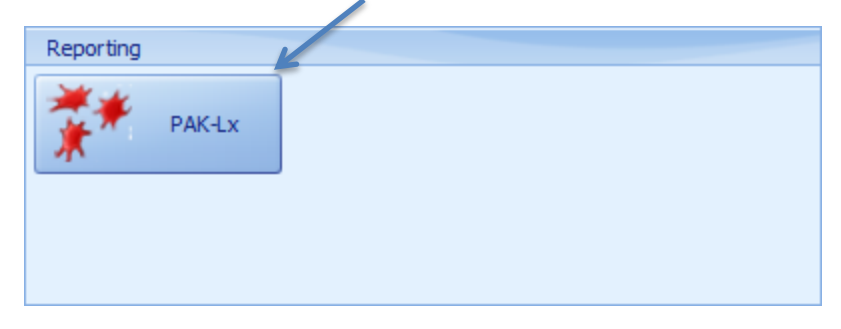

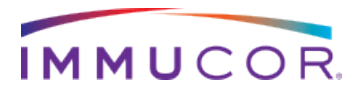

| Antibody Batch Reporting                                                                                       |        |                                                                                                    |              |
|----------------------------------------------------------------------------------------------------|--------|----------------------------------------------------------------------------------------------------|--------------|
| Batch                                                                                                    | Sample | >>                                                                                                    |              |
| Reporting Options per Test          Pak-Lx         Summary Report         Sample Analysis         Bead Ranking |        | Save File Path:<br>C:\Users\ans0108\Documents<br>Send to Printer<br>Save to PDF<br>Save to Excel<br>Save to RTF | Audit Report |

# Batch Reporting - .

Step 1: Click magnifying button to select date range.

| Selec | t D  | ate  | Ra | r ge | 3  |     |    |   |   |       |     |      |    |    |    |      | ¢   | ₽. |
|-------|------|------|----|------|----|-----|----|---|---|-------|-----|------|----|----|----|------|-----|----|
| Start | Date | e:   |    | I    |    |     |    |   | ł | End D | ate |      |    |    |    |      |     |    |
| <     | Ja   | nuar | y  | >    | <  | 20: | 13 | > |   | <     | Ja  | nuar | y  | >  | <  | 20   | 13  | >  |
|       | S    | М    | Т  | W    | Т  | F   | S  |   |   | _     | s   | м    | Т  | W  | т  | F    | S   |    |
|       | 30   | 31   | 1  | 2    | 3  | 4   | 5  |   |   |       |     | 31   | 1  | 2  | 3  | 4    | 5   |    |
|       | 6    | 7    | 8  | 9    | 10 | 11  | 12 |   |   |       | 6   | 7    | 8  | 9  | 10 | 11   | 12  |    |
|       | 13   | -14  | 15 | 16   | 17 | 18  | 19 |   |   |       | 13  | 14   | 15 | 16 | 17 | 18   | 19  |    |
|       | 20   | 21   | 22 | 23   | 24 | 25  | 26 |   |   |       | 20  | 21   | 22 | 23 | 24 | 25   | 26  |    |
|       | 27   | 28   | 29 | 30   | 31 | 1   | 2  |   |   |       | 27  | 28   | 29 | 30 | 31 | 1    | 2   |    |
|       | 3    | 4    | 5  | 6    | 7  |     | 9  |   |   |       | 3   | - 4  | 5  | 6  | 7  |      |     |    |
|       |      |      |    |      |    |     |    |   | 1 |       |     |      |    |    |    |      |     |    |
|       |      |      |    |      |    |     |    |   |   |       |     | ОК   |    |    | (  | Cano | cel |    |
|       |      |      |    |      |    |     |    |   | _ |       |     |      |    | -  |    |      |     |    |

Step 2: Set dates for required samples and click 'OK'

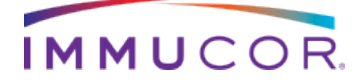

| 🔶 Anti  | ibody Batch Reporting                                                          |                                                                                                    |                                                                                                    | () 🗉 🗙       |
|---------|--------------------------------------------------------------------------------|----------------------------------------------------------------------------------------------------|----------------------------------------------------------------------------------------------------|--------------|
| 9       | Batch<br>MATCH IT Algo test 101512<br>BeadFailureTest                          | Sample<br>HPA-1a<br>HPA-1b<br>HPA-3a<br>HPA-3b<br>HPA-4a<br>HPA-4a<br>HPA-2a<br>HPA-2b<br>HPA-2b<br>HPA-5a<br>HPA-5b<br>Ind GPIIb-IIIa<br>Ind GPIb-IIIa<br>Ind GPIb-IIIa |                                                                                                    |              |
| Reporti | ng Options per Test<br>.x<br>Summary Report<br>Sample Analysis<br>Bead Ranking |                                                                                                    | Save File Path:<br>C: \Users \ans0 108 \Documents<br>Send to Printer<br>Save to PDF<br>Save to Excel<br>Save to RTF | Audit Report |

### Step 3: After batch lists load selected batch

Step 4: Highlight samples and click the '>' to move to report list.

| Antibody Batch Reporting                                                                  |                                                                                                    |              |
|-------------------------------------------------------------------------------------------|----------------------------------------------------------------------------------------------------|--------------|
| Batch MATCH IT Algo test101512 BeadFailureTest                                            | Sample<br>HPA-3b<br>HPA-4a<br>HPA-4a<br>HPA-2a<br>HPA-2a<br>HPA-5a<br>HPA-5a<br>HPA-5b<br>Ind GPIIb-IIIa<br>Ind GPIb/IX<br>Ind GPIb/IX<br>Ind GPIa-IIa<br>GPIV<br>HLA<br>Negative |              |
| Reporting Options per Test<br>Pak-Lx<br>Summary Report<br>Sample Analysis<br>Bead Ranking | Save File Path:<br>C:\Users\ans0108\Documents<br>Send to Printer<br>Save to PDF<br>Save to Excel<br>Save to RTF                                                                   | Audit Report |

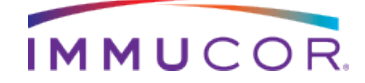

| Antibody Batch Reporting         MATCH IT Algo test101512         BeadFailureTest         HPA-4b         HPA-5a         HPA-5b         HPA-5b         Ind GPTID-TIIa         Ind GPTID-TIIa         Ind GPTID-TIIa         Ind GPTID-TIIa         GPTV         HLA         Negative         Save File Puth:         C: Users bno0 108\Documents            Sammary Report         Same Bead Ranking         Bead Ranking         Audit Report         Save to RTF |                                                                                           |                                                                                                    |                                                                                                    | 1                          |
|----------------------------------------------------------------------------------------------------|-------------------------------------------------------------------------------------------|----------------------------------------------------------------------------------------------------|----------------------------------------------------------------------------------------------------|----------------------------|
| Batch       HPA-10         MATCH IT Algo test101512       HPA-40         HPA-4b       HPA-20         HPA-2a       HPA-2b         HPA-5a       HPA-5b         Ind GPIb/IX       Ind GPIb/IX         Ind GPIb/IX       Ind GPIb/IX         Ind GPIb/IX       Ind GPIb/IX         Ind GPIb/IX       Ind GPIb/IX         Samer File Puth:       C: Userstens0108/Documents         Summary Report       Sample Analysis         Bead Ranking       Save to Excel         Audit Report       Save to RTF                                                                                                    | Antibody Batch Reporting                                                                  |                                                                                                    |                                                                                                    |                            |
| Reporting Options per Test     Save File P: th:       Pak-Lx     C: \Users\ans0108\Documents       Image: Sample Analysis     Image: Sample Analysis       Image: Bead Ranking     Save to PDF       Image: Save to Excel     Audit Report       Image: Save to RTF     Save to RTF                                                                                                    | Batch MATCH IT Algo test101512 BeadFailureTest                                            | Sample<br>HPA-3b<br>HPA-4a<br>HPA-4b<br>HPA-2a<br>HPA-2b<br>HPA-5a<br>HPA-5b<br>Ind GPIIb/IIIa<br>Ind GPID/IX<br>Ind GPID/IX<br>Ind GPI2-IIIa<br>GPIV<br>HLA<br>Negative | >>                                                                                                    | HPA-1a<br>HPA-1b<br>HPA-3a |
|                                                                                                    | Reporting Options per Test<br>Pak-Lx<br>Summary Report<br>Sample Analysis<br>Bead Ranking |                                                                                                    | Save File Prth:<br>C:\Users\ans0108\Docum<br>Send to Printer<br>Save to PDF<br>Save to Excel<br>Save to RTF | Audit Report               |

Step 5: Select Reporting Option and what type of file to Save.

Step 6: Click the printer button to create the requested reports.